# **Account Claiming Module**

To retrieve your account which you have not logged on to Parkview systems, go to <u>https://pwreset.parkview.com</u>. Click on the Activate Account button to create a password for your inactivated account.

| Employee ID        |                                                                    |
|--------------------|--------------------------------------------------------------------|
| Password           |                                                                    |
| Sign in            |                                                                    |
| Forgotten Password | Regain access to your account if you have forgotten your password. |
| Activate Account   | Activate a pre-configured account and establish a new password.    |

Enter the username into the username field which was given to you by your manager. Enter your first and last name into the appropriate fields. And the last four of your social security number in the area requesting that information. Then click Activate to begin the process of activation.

| KVIEW<br>LTH | Activate Account<br>Self Service Password Reset                                                                                              |
|--------------|----------------------------------------------------------------------------------------------------|
|              |                                                                                                    |
|              | To confirm your identity, please enter the following information. Your information will be used to locate<br>and activate your user account. |
|              | Be sure to complete the process, or your account will not be activated properly.                                                             |
|              | Username*                                                                                                    |
|              | A111111                                                                                                    |
|              | First Name*                                                                                                    |
|              | Pat                                                                                                    |
|              | Last Name*                                                                                                    |
|              | Brien                                                                                                    |
|              | Last four digits of Social Security Number*                                                                                                  |
|              | 1234                                                                                                    |
|              | ➤ Activate ★ Cancel                                                                                                    |

You will see a screen stating your account has been successfully activated. Select the Continue button.

| Success<br>Self Service Password Reset                                                                                      | A222222                  |  |
|----------------------------------------------------------------------------------------------------|--------------------------|--|
| Your user account has been successfully activated. Be sure to complete the proc<br>able to access your account.<br>Continue | cess, or you will not be |  |
|                                                                                                    |                          |  |

Enter a new password twice into fields seen below. Follow the directions below to meet the password requirements then click Change Password.

| Change Password<br>Self Service Password Reset                                                                                                    |                                                                                                    | A222222                                                            |
|----------------------------------------------------------------------------------------------------|----------------------------------------------------------------------------------------------------|--------------------------------------------------------------------|
| Please change your password. I<br>click the Change Password butt<br>password must meet the followin<br>Password is case sensitive<br>Must be at least 8 characte<br>Must be no more than 50 cl<br>Must include at least 1 num<br>Must have at least 1 lowerc<br>Must have at least 1 lowerc<br>Must have at least 1 lowerc<br>Must have at least 1 lowerc<br>Must not include any of the<br>Must not include part of you<br>Must not include a commor<br>New password may not have | Keep your new password secure. After you<br>on. If you must write it down, be sure to kee<br>ng requirements:<br>rs long.<br>haracters long.<br>liber.<br>ol (non letter or number) character.<br>case letter.<br>following values: password test<br>ur name or user name.<br>n word or commonly used sequence of charact<br>ve been used previously. | type your new password,<br>ep it in a safe place. Your new<br>ers. |
| New Password to Confirm Password                                                                                                    | <b>@</b>                                                                                                    |                                                                    |
| Change Password                                                                                                    | K Cancel                                                                                                    |                                                                    |

## **Duo Multifactor Authentication Enrollment**

To enroll in Parkview's Multifactor Authentication with Duo, you will be required to logon to <u>https://pwreset.parkview.com</u>. Parkview's policies state that you will need to enroll your account in Duo Multifactor Authentication to ensure the security of our patients and employees. This is the only web site where a user can enroll within Parkview's Multifactor Authentication with Duo without calling Parkview support desk.

1. Logon to <a href="https://pwreset.parkview.com">https://pwreset.parkview.com</a>

| PARKVIEW | Please Log In<br>NetQ Set Service Password Reset                               |
|----------|--------------------------------------------------------------------------------|
|          | Username                                                                       |
|          | Current Password                                                               |
|          |                                                                                |
|          | Lugo Clay Carde                                                                |
|          | Forgetting Region access to your account if you have forgetting your password. |

2. Click **Next** to continue.

| PARKVIEW HEALTH                                   |
|---------------------------------------------------|
|                                                   |
| Welcome to                                        |
| Duo                                               |
| Security                                          |
| Let's set up an account to protect your identity. |
|                                                   |
| Next                                              |

3. **Click next** on this screen as well acknowledging that 97% of data breaches start by stealing your identity.

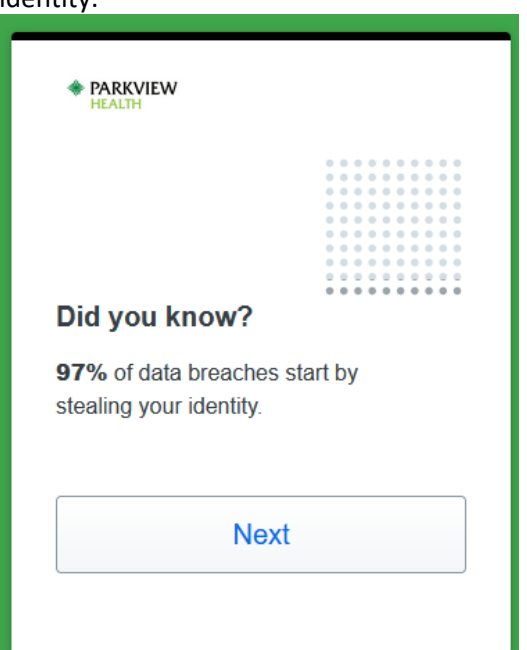

4. **Click next** on the following screen in your browser acknowledging that you can protect Parkview by using your phone as a second step verification of your identity.

| * PARKVIEW                                                                                                    |  |
|----------------------------------------------------------------------------------------------------|--|
|                                                                                                    |  |
| What can you do?                                                                                              |  |
| The best way to protect your identity<br>is with two-step verification using your<br>phone or another device. |  |
| Next                                                                                                    |  |
|                                                                                                    |  |

5. You will be prompted to select either to get a notification on your device or to get a text message or phone call.

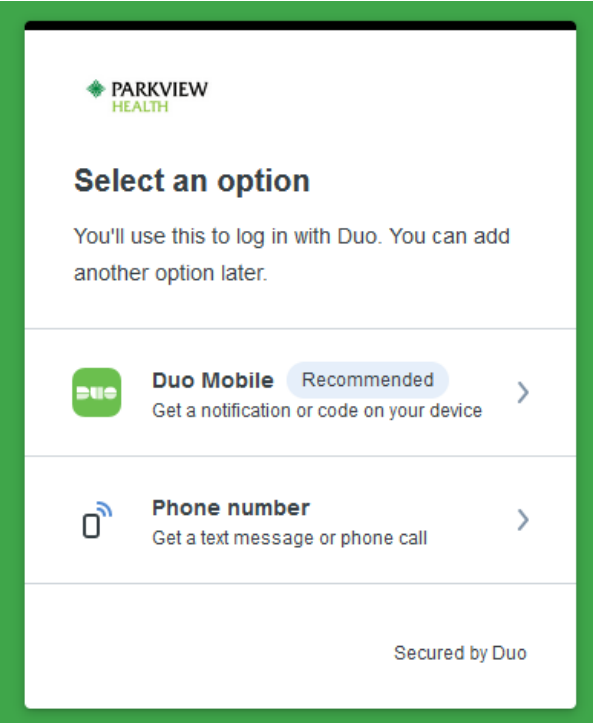

6. With either selection you will be prompted to **enter your cell phone number**. If you select Duo Mobile from the above option you will have the option to select "I have a tablet." **Click "Add phone number"** after you have entered your phone number in the space provided.

| < Back                                                                       |
|------------------------------------------------------------------------------|
| Enter your phone number<br>You'll have the option to log in with Duo Mobile. |
| Country code Phone number                                                    |
| Add phone number                                                             |
| I have a tablet<br>Secured by Duo                                            |

7. You will be prompted to verify that your number is correct. **Click "Yes, it's correct"** if the <u>number is correct or "No, change it" if</u> you have mistyped the phone number.

| < Back               |
|----------------------|
| Is this correct?     |
| 201-555-1234         |
| Yes, it's correct    |
| <u>No, change it</u> |
|                      |
| Secured by Duo       |

8. **Click "Send me a passcode"** to confirm ownership of the phone number that you added in the step above. Or you can click "Call my phone" to receive a phone call.

| < Back<br>Confirm ownership |
|-----------------------------|
| Send me a passcode          |
| Or call my phone            |
| Secured by Duo              |

9. If you clicked send me a passcode you will receive a text message with a verification code similar to the message below. Enter the verification code into the browser window.

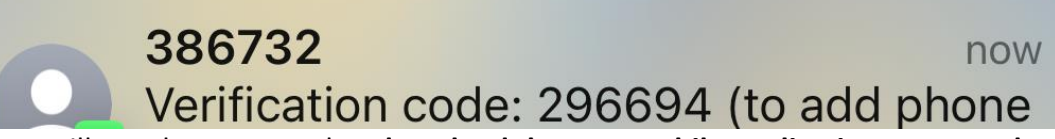

10. You will now be prompted to download the Duo Mobile application on your phone. This is highly suggested to be able to receive Duo Push messages for Parkview logon verification when offsite. Parkview does not and will not review any data or contacts on your phone. However Parkview does require a locked screen on your mobile device, which can be either a lock code, or use of facial or finger print to unlock the device. Click Next on the browser screen to continue with the installation of Duo Mobile.

| < Back                                              |
|-----------------------------------------------------|
| Download Duo Mobile<br>Available on iOS and Android |
|                                                     |
| Next                                                |
| Secured by Duo                                      |

11. Open the camera on your phone and scan the Barcode from the screen. (NOTE: You must enable your camera for use within the Duo App OR select the link on the screen to have an activation link emailed to you instead of scanning the Barcode.)

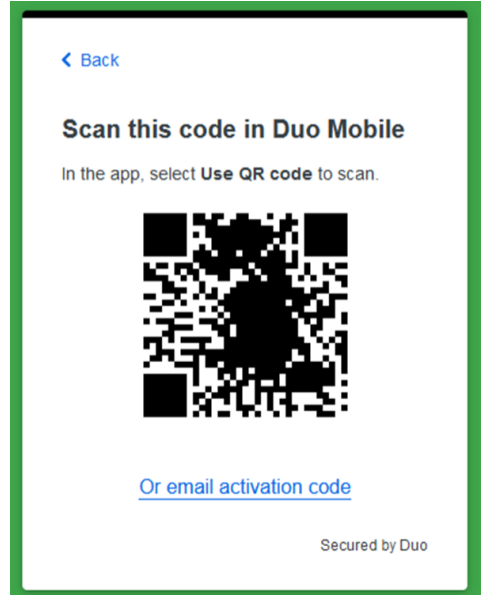

12. If you scanned the QR code in the previous step, skip to step 14. If you use the link to email the activation code, enter your Parkview email address, and click Send Email.

| Activate by emai                                                                     | I                                                                  |
|--------------------------------------------------------------------------------------|--------------------------------------------------------------------|
| Enter an email address th<br>your moble device. We'll<br>ink that you can click to a | nat you can check on<br>send you a special<br>activate Duo Mobile. |
| Email                                                                                |                                                                    |
|                                                                                      |                                                                    |
| Send E                                                                               | Email                                                              |
|                                                                                      |                                                                    |
|                                                                                      |                                                                    |

13. You will receive the following email to your Parkview email account. Click the link in the email to complete your activation.

| 🗄 🕈 🖉                 |                                                                                                    | Duo Mobile Activatio                                                                                                    | in - Message (Plain Te | ext)                                             |                 | - • ×    |
|-----------------------|----------------------------------------------------------------------------------------------------|----------------------------------------------------------------------------------------------------|------------------------|--------------------------------------------------|-----------------|----------|
| File                  | Message 🛛 🖓 Tell me what you                                                                         | want to do                                                                                                    |                        |                                                  |                 | 11       |
| ि X<br>♣→ Delete      | Reply Reply Forward                                                                                  | Assyst Request     G To Manager     ✓ Done     Cone     Cone | Move                   | Assign Mark Categorize Fo<br>Policy - Unread - U | Illow Translate | 2<br>20m |
| Delete                | Respond                                                                                              | Quick Steps                                                                                                    | ra Move                | Tags                                             | ra Editing Zo   | oom 🔨    |
| To A Sharon           | Duo Security <no< td=""><td>o-reply@duosecurity.com</td><td>•</td><td></td><th></th><th>^</th></no<> | o-reply@duosecurity.com                                                                                                    | •                      |                                                  |                 | ^        |
| **WARNIN<br>*DO NOT C | NG** This email originated fro<br>CLICK* links or attachments u                                      | m outside of Parkview Health.<br>nless γου recognize the sender and knov                                                                                                    | v the content is saf   | e.                                               |                 |          |
| To activate           | the app, click and open this l                                                                       | ink with Duo Mobile <u>https://m-b63665</u>                                                                                                    | 48.duosecurity.con     | n/android/9dwzbB9TOmoWJ                          | xgQRAvj         |          |

14. After completing it you will receive a message that your account was created. You will receive this screen that you have successfully enrolled.

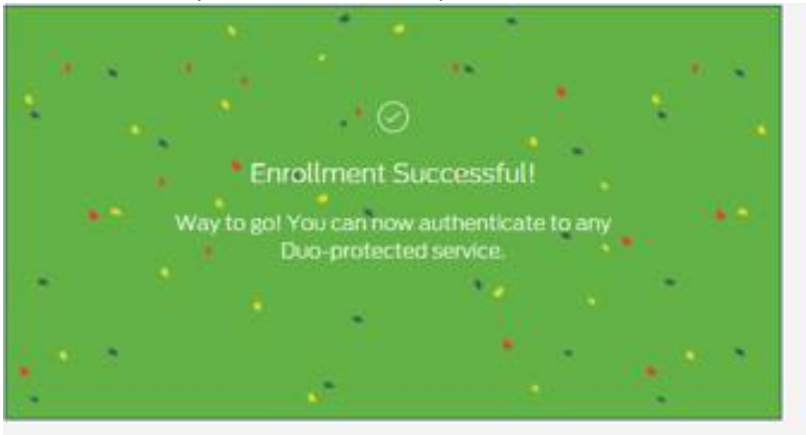

15. To verify that you have successfully enrolled in Duo with the Duo Mobile app you will see Parkview Health Production displaying on your mobile device within the Duo Mobile application.

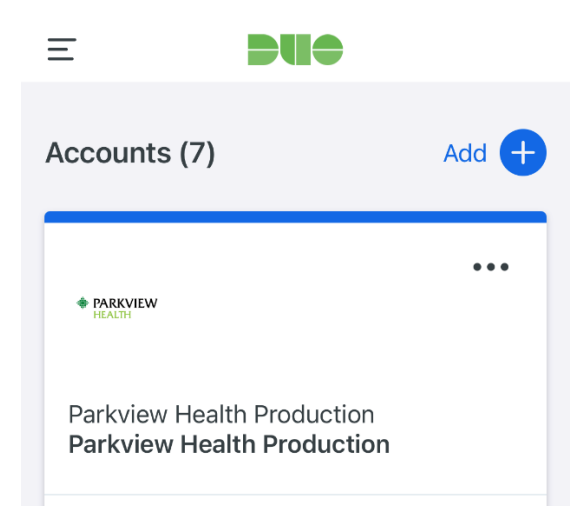

## Logging into pwreset.parkview.com and Change Password

Your username will be your id number (i.e. E123456 or A123456) and you can login to <u>https://pwreset.parkview.com</u>. Please note:

- Password expires every 180 days
- Password must be at least **8** characters/numbers in length. Must contain 1 upper case letter, 1 Lower case letter and One Number and Character such as &, %, or \$.
- Password must be different from existing or past passwords—Parkview's system remembers the last **8** passwords.
- Cannot contain your name, E#, or "Parkview".
- The password to log into the computer also changes the password for Outlook, Pulse, Epic and Portal.

Passwords should be changed thru Portal as follows:

- To change your password through Portal, open your Internet Browser i.e. Chrome or Edge. It should open to Pulse. Click on the Reset Password icon under My Quick Links.
- The following screen will then come up:

| PARKVIEW | Please Log In<br>NetG Sel Service Passaend Reset                                       |
|----------|----------------------------------------------------------------------------------------|
|          | Username                                                                               |
|          | Current Password                                                                       |
|          |                                                                                        |
|          | Luge Clar Cantar                                                                       |
|          | Forgetten Generated Regain access to your account if you have forgetten your password. |

• Log in with your Employee ID and current password and then select Login.

Change Password Change your current password.

| Please type yo | ur new password |       |               |          |
|----------------|-----------------|-------|---------------|----------|
| New Passw      | ord             |       |               |          |
|                |                 |       |               |          |
| Confirm Pas    | ssword          |       |               |          |
|                |                 |       |               |          |
|                |                 |       |               |          |
|                | Change Password | Clear | Show Password | s Cancel |

- You will then be able to change your password by selecting Change Password. Enter your Old (Current) password and select a new password and confirm the new password.
- Password must be at least 8 characters/numbers in length. Must contain 1 upper case letter, 1 Lower case letter and One Number and Character such as &, %, or \$.
- Select Submit. Close the browser window.
- After changing your password, you should log off from your workstation and log back in with your new password.

#### Duo Multifactor Authentication Enrollment via Email enrollment.

Setting Up Your Duo Authorization Enrollment for Your Mobile Device Workflow Tip Sheet These steps will be performed one time.

1. When you are added to the Duo security group, you will receive the following email to your Parkview email account. Click the link to enroll.

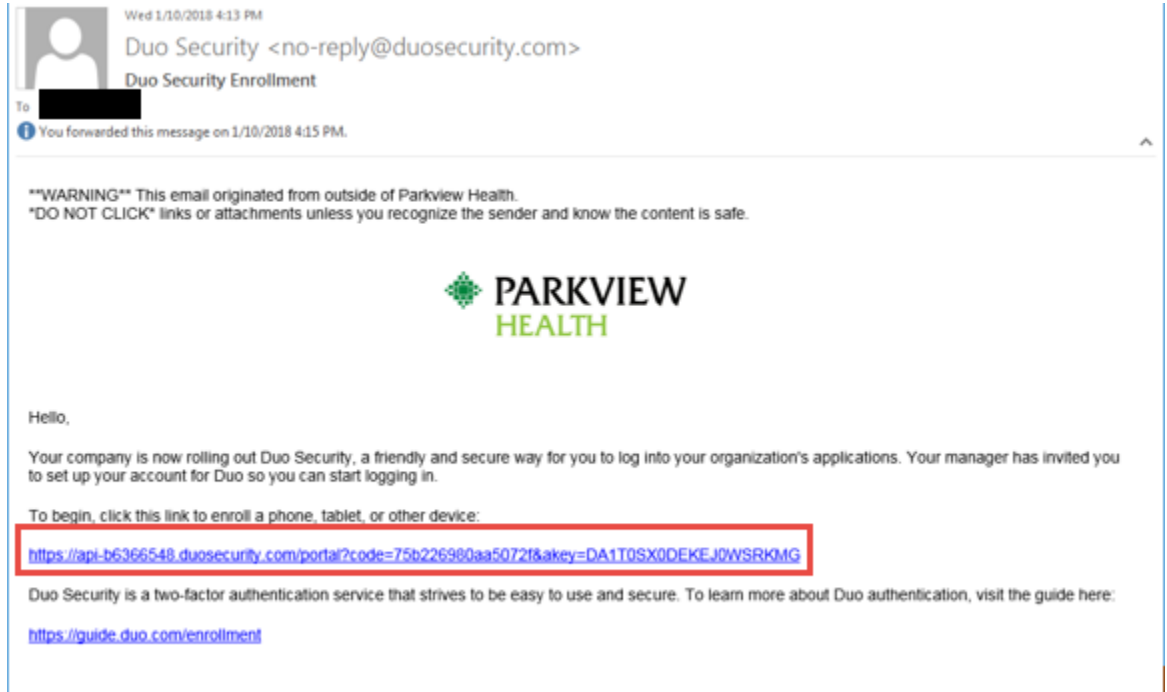

#### 2. Click Start setup.

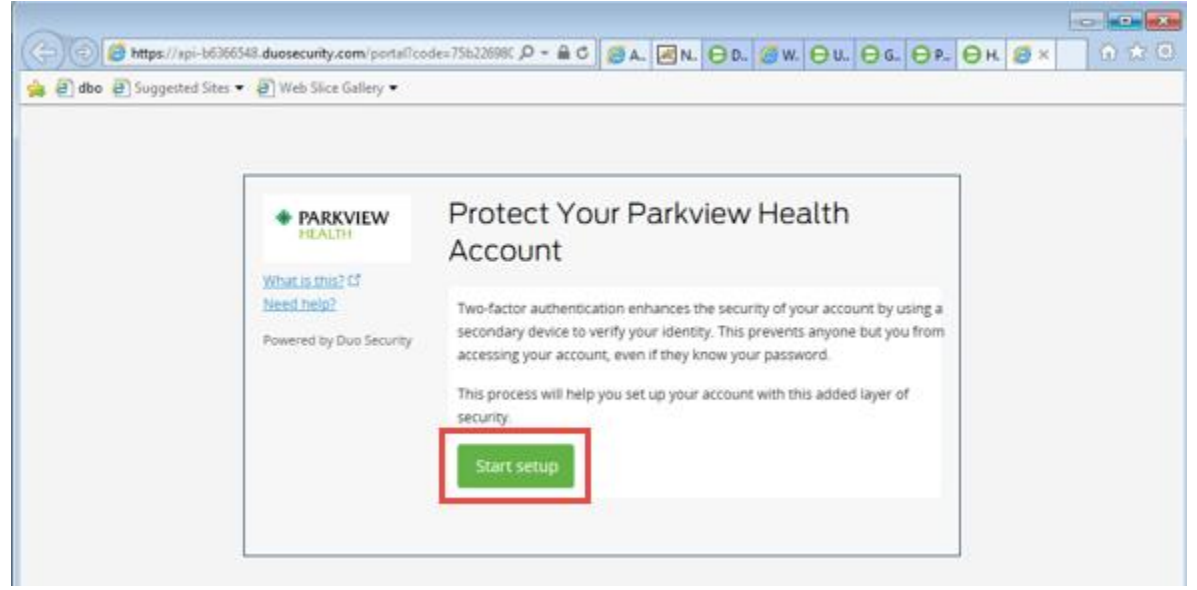

3. Select Mobile phone, Tablet or Landline Click Continue.

| ) dbo. @ Suggested Sites + @ Web Slice         | e Gallery 🔻                      |                                                                                     |                                 |            |   |  |
|------------------------------------------------|----------------------------------|-------------------------------------------------------------------------------------|---------------------------------|------------|---|--|
| PAR<br>What is the<br>Need help?<br>Powered by | KVIEW<br>TH<br>2<br>Duo Security | What type of<br>Mobile phon<br>Tablet (Pad,<br>Landline<br>U2F token (R<br>Continue | e Reconnected<br>Nexus 7, etc.) | vou adding | ? |  |

4. Enter your phone number, with area code and no dashes and Click Continue.

-

5. Select your phone type and Click Continue.

| atte 2) Suggested Sites • 2) Web Sice Gallery                                            | HEFCODE-73622222 P - & C SA. PN. OD. 3W OU. OG. OF. OH S× () |
|------------------------------------------------------------------------------------------|--------------------------------------------------------------|
| PARKVIEW HistorialH      Work is the 201      Transformer 19      Provement Tay Data Sec | What type of phone is 708-917-6705?                          |
|                                                                                          |                                                              |

6. Follow the instructions to install Duo App on your phone. (*note: App is used for Duo Push option*) Once installed on your phone, Click I have Duo Mobile Installed. If you do not want to install App select, "*I have Duo Mobile installed*" and go to step 8. An activation link will be sent to your Parkview email account if you're not using Duo App.

| ← ⊕ @ https://api-b6366548.duosecurity.co ♠ @ dbo @ Suggested Sites • @ Web Sice G | m/portal?code=75b22098C , | ØA. ØN. OD. Ø                                               | w. ⊖u. ⊖c.                                                   | Ө₽. ⊖н. | Ø× | n 🖈 9 |
|------------------------------------------------------------------------------------|---------------------------|-------------------------------------------------------------|--------------------------------------------------------------|---------|----|-------|
| PARKV<br>HEALTH<br>What is thir? I<br>Need help?<br>Powered by Du                  | IEW Install Duo N         | Mobile for Android<br>and search for<br>2. Tap "Install" to | d<br>ogle Play Store ap<br>"Duo Mobile".<br>install the app. | P       |    |       |
|                                                                                    | Back                      | ave Duo Mobile installed                                    |                                                              |         |    |       |

7. Open the camera on your phone and scan the Barcode from the screen. (NOTE: You must enable your camera for use within the Duo App OR select the link on the screen to have an activation link emailed to you instead of scanning the Barcode.)

| e dbo e Suggested Sites • | 🕘 Web Slice Gallery 🔻                                                  |                                                                                                    |
|---------------------------|------------------------------------------------------------------------|----------------------------------------------------------------------------------------------------|
|                           | PARKVIEW<br>HEALTH What is this? If Need help? Powered by Duo Security | Activate Duo Mobile for Android  Open Duo Mobile.  Den Duo Mobile.  Tap the "+" button.  Scan this barcode.  Or. have an activation link emailed to you instead.  Back Continue |

8. If you use the link, enter your Parkview email address and click Send Email.

| PARKVIEW HEALTH What is this? (* Need help? Powered by Duo Security | Activate Duo Mobile by Email<br>1. Enter an email address that you can check on your Android device. We'll se<br>Sharon garm@parkview.com<br>Email seet<br>3. Once you've clicked the link, click Continue below.<br>Back |
|---------------------------------------------------------------------|----------------------------------------------------------------------------------------------------|
|---------------------------------------------------------------------|----------------------------------------------------------------------------------------------------|

3

9. When you use the link, you will receive the following email to your Parkview email account. Click the link in the email to complete your activation.

| 🗄 🔊 🖉 🕈 🔶 🗉                                                                                                    | Duo Mobile Activati                                                                  | on - Message (Plain Text)  |                                         | • - • ×      |
|----------------------------------------------------------------------------------------------------|--------------------------------------------------------------------------------------|----------------------------|-----------------------------------------|--------------|
| File Message 🛛 Tell me what you                                                                                                    | want to do                                                                           |                            |                                         |              |
| Image: Constraint of the second second se | Assyst Request     To Manager     Done     Personal     Team Email     Aspy & Delete | Move Policy*               | Mark Categorize Follow<br>Unread • Up • | Translate    |
| Delete Respond                                                                                                    | Quick Steps                                                                          | ra Move                    | Tags r <sub>a</sub>                     | Editing Zoom |
| Duo Security <nc<br>Duo Mobile Activation</nc<br>                                                                                                    | o-reply@duosecurity.com                                                              | >                          |                                         | ^            |
| **WARNING** This email originated fro<br>*DO NOT CLICK* links or attachments ur                                                                                                    | m outside of Parkview Health.<br>Ness you recognize the sender and know              | w the content is safe.     |                                         |              |
| To activate the app, click and open this I                                                                                                    | ink with Duo Mobile <u>https://m-b63665</u>                                          | 48.duosecurity.com/android | i/9dwzbB9TOmoWJxgQR                     | Avi          |

10. You will receive a message that your account was created and see Parkview Health displaying on

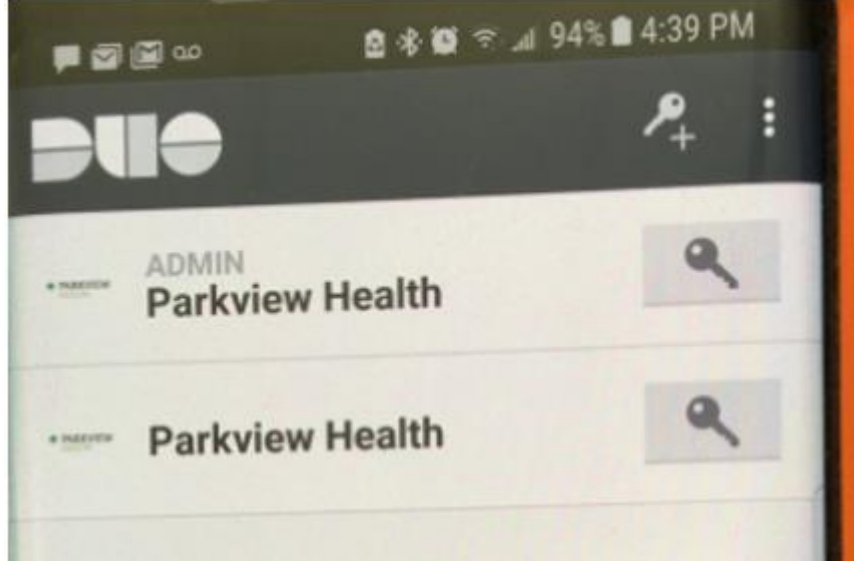

your mobile device.

| abo a Suggested Sites • D Web Slice Gallery •                                               |                                                                                                    |
|---------------------------------------------------------------------------------------------|----------------------------------------------------------------------------------------------------|
| PARKVIEW<br>HEALTH<br>What is this? C <sup>*</sup><br>Need help?<br>Powered by Duo Security | Activate Duo Mobile by Email 1. Enter an email address that you can check on your Android device. We'll se sharon.garth@parkview.com Resend email 2. Once you've clicked the link, click Continue below. Back Continue |
| Email sent; please click                                                                    | the link in the email.                                                                                                    |

11. Back on your workstation, Click Continue from the screen you used in step 8 shown above.

12. Select the arrow in the **When I log in** field. Choose an authenticate method: "Ask me to Choose and Authentication method", "Automatically send this device Duo Push", or "Automatically call this device" then Click Finish Enrollment.

| * PARKVIEW                            | O Android 708-917-6705 (01740000)                        |  |
|---------------------------------------|----------------------------------------------------------|--|
| Need help!<br>Powered by Duo Security | Default Device: Android 708-917-6705                     |  |
|                                       | when 1 log in: Automatically send this device a Duo Push |  |
|                                       | Saved Firesh Encollment                                  |  |

13. Success. You will receive this screen when you have successfully enrolled.

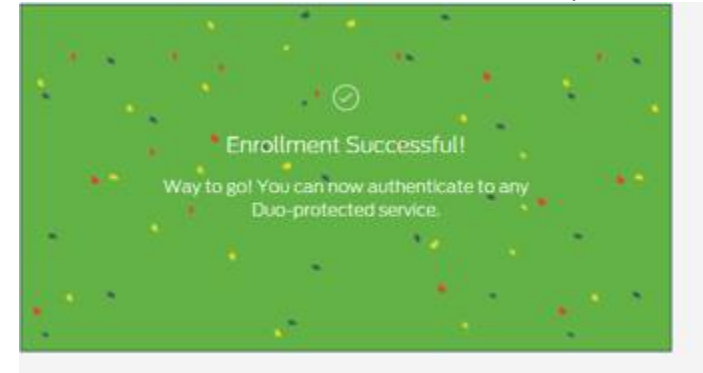